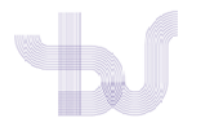

## PUBLONS

## COMO CREAR OU COMPLETAR O PERFIL E A AFILIACIÓN

Acceda a Publons e despois prema en Settings>Profile

| * > | Me<br>Dashboard summary<br>Public profile<br>Export verified record                                            | <b>O</b>                                                                                                    | Tip: Show more of your research impact<br>Add your publications with any of our import tools and we'll source the We<br>counts so you can demonstrate your publication impact alongside your p |                                                                                 |                                                                                      |
|-----|----------------------------------------------------------------------------------------------------|----------------------------------------------------------------------------------------------------|----------------------------------------------------------------------------------------------------|---------------------------------------------------------------------------------|--------------------------------------------------------------------------------------|
| ſ   | My records<br>Publications<br>Peer reviews<br>Editor records                                                   |                                                                                                    | ІМРО                                                                                                    | RT YOUR PUBLICATIONS                                                            |                                                                                      |
|     | Awards<br>Activity<br>Notifications<br>Pending records<br>Community<br>Refer colleagues<br>Scored publications | Get the Web<br>Core Collection<br>counts for<br>publicat                                                                                                    | itations<br>of Science<br>In citation<br>r your<br>ions.                                                                                                    | Manage my reviews<br>Add new or past peer<br>reviews to show your<br>expertise. | See my profile<br>See what your profile looks<br>like to other people on<br>Publons. |
| *   | Settings<br>Account<br>Profile<br>Affiliations<br>Email<br>Permissions                                         | Recent notifications   Image: Control over the peer review invitations you receive   Image: Control over the peer reviews do your colleagues write? What's their average word length? Find out by adding your institution to your profile. |                                                                                                    |                                                                                 |                                                                                      |

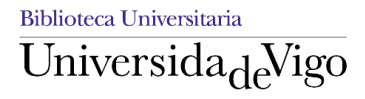

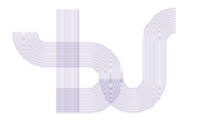

En **"Profile details**" engada o seu nome completo, as variacións do nome (pode incluir todas as variantes de firma que utilizou) o país e outra información que considere.

| -                                               | Me                     | Profile photo                                               |  |  |
|-------------------------------------------------|------------------------|-------------------------------------------------------------|--|--|
|                                                 | Dashboard summary      |                                                             |  |  |
|                                                 | Public profile         | UPLOAD NEW PHOTO                                            |  |  |
|                                                 | Export verified record | Accented file types are proving and gif                     |  |  |
| Ē                                               | My records             | Accepted the types are prig, jpg, and ign                   |  |  |
|                                                 | Publications           |                                                             |  |  |
|                                                 | Peer reviews           |                                                             |  |  |
|                                                 | Editor records         | Profile details                                             |  |  |
|                                                 | Awards                 |                                                             |  |  |
| Pie .                                           | Activity               | Full Name                                                   |  |  |
|                                                 | Notifications          | Bob Green                                                   |  |  |
|                                                 | Pending records        | Place add any alternative publiching names in the boy helow |  |  |
|                                                 |                        | to help us match you to your articles. Any additional names |  |  |
| Community can be separated with semicolons: **. |                        | can be separated with semicolons: ",".                      |  |  |
|                                                 | Refer colleagues       |                                                             |  |  |
|                                                 | Scored publications    | Alternative publishing names                                |  |  |
|                                                 | Followed publications  | Green, R E;                                                 |  |  |
|                                                 | Endorsements           | Tall us a bit about yoursalf                                |  |  |
| ~                                               | Cottingo               | This is a fictitious profile, set up in order to            |  |  |
| *                                               | Settings               | demonstrate the platform.                                   |  |  |
|                                                 | gs                     | This is where I could enter lots of background              |  |  |
| 2                                               | Profile                | information that I wish to share with the research          |  |  |
|                                                 | attiliations           |                                                             |  |  |

En "Research fields" indique os seus temas de investigación

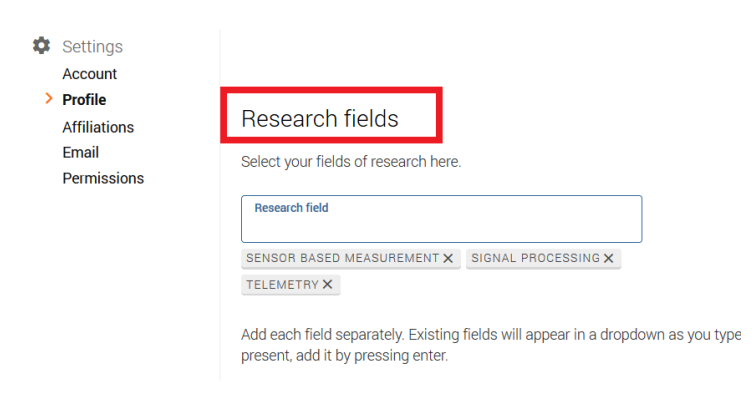

Ao finalizar garde os cambios

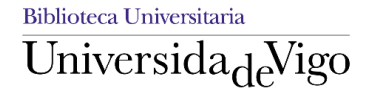

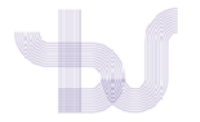

## Afiliación institucional

Agora que xa ten o perfil completo o seguinte paso é **engadir a información** refererente a súa **afiliación institucional** xa que é importante para a correcta identificación e recuperación da súa producción académica

Para iso prema na opción Settings>Affiliations.

| *  | Community<br>Refer colleagues<br>Scored publications<br>Followed publications<br>Endorsements | Core C<br>coi<br>pi | ollection citation<br>unts for your<br>ublications.                                                                                    | reviews to show your<br>expertise. | like to other people on<br>Publons. |  |
|----|-----------------------------------------------------------------------------------------------|---------------------|----------------------------------------------------------------------------------------------------|------------------------------------|-------------------------------------|--|
| \$ | Settings                                                                                      | Recen               | t notificatior                                                                                                    | IS                                 |                                     |  |
| \$ | Account<br>Profile                                                                            | 4                   | Gain control over the peer review invitations you receive                                                                              |                                    |                                     |  |
|    | Affiliations<br>Email<br>Permissions                                                          | <b></b>             | How many peer reviews do your colleagues write? What's their average word length? Find out by adding your institution to your profile. |                                    |                                     |  |
|    |                                                                                               | View all n          | otifications                                                                                                    |                                    |                                     |  |

Indique en **"Instituton affilitations"** a súa institución académica principal, departamento, cargo e outras afiliacións anteriores e prema en "Save changes".

afiliacións a institucións académicas e universitarias Institution affiliations Universities and Academic Institutions you have been affiliated with. These are displayed on your profile and are used in Institution Leaderboard calculations. INSTITUTION DEPARTMENT ROLE URL START END Institution URL Department Role Present Î  $\odot$ ADD ANOTHER ② Would you like to add University of Vigo as an institution affiliation? YES NO

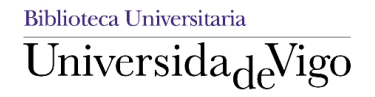

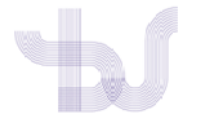

En **"Other affiliations"** pode incluir afiliacións a sitios web personais, redes sociais e académicas etc.

| Other affiliations                          | afiliacións a sitios web perso               | onais (linkedIn), redes sociais e |  |  |
|---------------------------------------------|----------------------------------------------|-----------------------------------|--|--|
|                                             | académicas (Academia.eu, ResearchGate) etc   |                                   |  |  |
| Other sites and accounts you would like lin | ked from your Publons profile eg. ResearchGa | te, LinkedIn                      |  |  |
|                                             |                                              |                                   |  |  |

| NAME            | URL |   |
|-----------------|-----|---|
| Name            | URL | Ĩ |
| ADD AFFILIATION |     |   |

Despois de completar os datos, desde a opción **"See my profile**" (na pantalla de inicio) aparecerá o perfil tal e como se amosa a outros usuarios.

|         | Bob Green                                                                                                    | Web of Science ResearcherID <sup>®</sup><br>K-1679-2016 |
|---------|----------------------------------------------------------------------------------------------------|---------------------------------------------------------|
|         | Other - Clarivate Analytics                                                                                                    |                                                         |
| Summary | Research Fields<br>SENSORS, MEASUREMENTS, INSTRUMENTATION AND CONTROL SIGNAL PROCESSING<br>Identifiers<br>Web of Science ResearcherID® K-1679-2016<br>ORCID 0000-0003-2161-9462<br>Bio<br>This is a fictitious profile, set up in order to demonstrate the platform. Thi<br>background information that I wish to share with the research community<br>Institutions<br>Other - Clarivate Analytics until present<br>Affiliations<br>Bob Green has not yet added any other affiliations to their profile.<br>- HIDE FULL BIO & INSTITUTIONS | s is where I could enter lots of /                      |

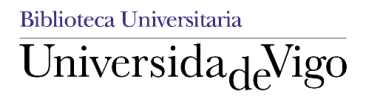